# GRUPOS

## CREAR GRUPOS O EQUIPOS DE MI CLASE VIRTUAL

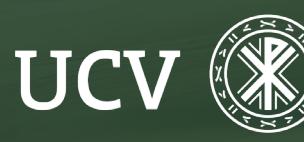

SENT Servicio de **E-learning y Nuevas Tecnologías** 

Es posible crear grupos de usuarios dentro de un curso, para ello debemos ir a participantes y se nos abrirá una pantalla donde tendremos un desplegable y haciendo clic sobre "Usuarios matriculados" veremos la diferentes opciones,.

| Universidad<br>Católica de<br>Valencia<br>Ser Vicente Martir | pal Área personal Mis cursos Plataforma Anterior LPD Tutoriales My Media Mis vídeos | <b>4</b>     | PS ~ Modo de edición |
|--------------------------------------------------------------|-------------------------------------------------------------------------------------|--------------|----------------------|
| ×                                                            |                                                                                     |              | ×                    |
| > Nuevo moodle 23/24                                         | NUEVO MOODLE 23/24                                                                  | A            | TENCIÓN              |
| > INFORMACIÓN GENERAL                                        | Curso Configuración Participantes Calificaciones Informes Más -                     | P            | ERSONALIZADA         |
| > Tema 1                                                     |                                                                                     | 5            | Tutorías virtuales   |
|                                                              |                                                                                     |              |                      |
|                                                              |                                                                                     |              |                      |
|                                                              | NUEVO MOODLE 23/24                                                                  |              |                      |
|                                                              | Curso Canfuncción Datisimentes Californianos Informas Más                           |              |                      |
|                                                              |                                                                                     |              |                      |
|                                                              | Usuarios matriculados 🗢 Matricular usuarios                                         |              |                      |
| -                                                            |                                                                                     |              |                      |
|                                                              | USUARIOS MATRICULADOS                                                               |              |                      |
|                                                              |                                                                                     |              |                      |
|                                                              | Coincidir Cualquiera 🗢 Seleccionar 🗢                                                | ×            |                      |
|                                                              | + Añadir condición Apli                                                             | icar filtros |                      |
|                                                              |                                                                                     |              |                      |

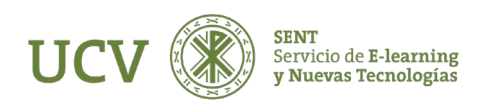

Si hacemos clic en "Grupos" Veremos entonces la página de creación de grupos. La ventana esta dividida en dos columnas, inicialmente vacías. En la columna de la izquierda veremos un listado de los grupos existentes, en la de la derecha los usuarios integrantes de cada grupo.

| Curso Configura                         | ación Participantes                            | Calificaciones | Informes         | Más ~ |
|-----------------------------------------|------------------------------------------------|----------------|------------------|-------|
| Grupos                                  | \$                                             |                |                  |       |
| Moodle4 Grupo                           | S                                              |                |                  |       |
| Grupos                                  |                                                | Miembro        | os de:           |       |
| Estudiantes_Activc<br>Estudiantes_Aprob | ps_en_Plataforma (1)<br>ados_en_Expediente (0) |                | ţ                |       |
|                                         |                                                | Agrega         | r/quitar usuario | os    |
| Editar ajustes de gr                    | upo                                            |                |                  |       |
| Eliminar grupo sele                     | ccionado                                       |                |                  |       |

#### NILIEVO MOODI E 22/2/

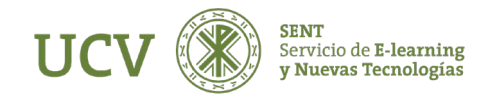

### MUY IMPORTANTE:

Hay que fijarse bien que en la plataforma docente de la UCV ya existen por defecto 2 grupos: Estudiantes\_Activos\_en\_Plataforma y Estudiantes\_Aprobados\_en\_Expediente. Esto es así para que los alumnos no "desaparezcan" de forma automática cuando se firman actas y se realizan los volcados a final de cada cuatrimestre. Es decir que seguiremos teniendo en la plataforma a lo largo de todo el curso los alumnos del grupo y sus tareas, trabajos, etc.

Por tanto es muy importante no modificar a los estudiantes de estos grupos que salen automáticamente. NO QUITAR NI MOVER a los alumnos de los grupos Estudiantes\_Activos\_en\_Plataforma y Estudiantes\_Aprobados\_en\_ Expediente.

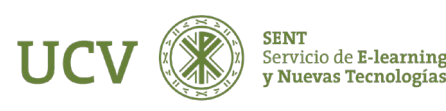

Vamos a continuar con la opción de crear un grupo. Basta con pulsar el botón "Crear grupo".

| NUEVO MOODLE 23/24                                                                                          |
|----------------------------------------------------------------------------------------------------|
| Curso Configuración <b>Participantes</b> Calificaciones Informes Más ~                                      |
| Grupos ¢                                                                                                    |
| Moodle4 Grupos<br>Grupos Miembros de:                                                                       |
| Estudiantes_Activos_en_Plataforma (1)<br>Estudiantes_Aprobados_en_Expediente (0)<br>Agregar/quitar usuarios |
| Editar ajustes de grupo                                                                                     |
| Eliminar grupo seleccionado                                                                                 |
| Crear grupo                                                                                                 |
| Crear grupos automáticamente                                                                                |
| Importar grupos                                                                                             |

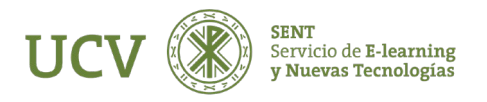

Tenemos los siguientes apartados a rellenar para crear un nuevo grupo:

- Nombre del grupo. Nombre con el que se identificara el grupo
- Descripción de grupo. Texto con la descripción de las características del grupo (Opcional).
- Clave de matriculación. Opcional, mejor dejar en blanco.
- Ocultar imagen. Opcional, mejor dejar en blanco.
- Nueva imagen. Opcional, mejor dejar en blanco.

Una vez hemos terminado pulsamos el botón "Guardar cambios". 🚄

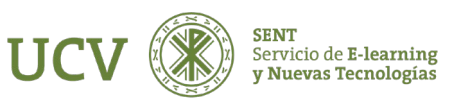

El grupo recién creado aparecerá bajo la columna "Grupos".

| Curso Configuración                                                   | Participantes                   | Calificaciones | Informes         | Más ~ |  |
|-----------------------------------------------------------------------|---------------------------------|----------------|------------------|-------|--|
| Grupos \$                                                             | )                               |                |                  |       |  |
| Moodle4 Grupos                                                        |                                 |                |                  |       |  |
| Grupos                                                                |                                 | Miembro        | os de: grupo A   | (0)   |  |
| Estudiantes_Activos_en_Pla<br>Estudiantes_Aprobados en<br>grupo A (0) | ataforma (1)<br>_Expediente (0) | Agrega         | ar/quitar usuari | 05    |  |
| Editar ajustes de grupo                                               |                                 |                |                  |       |  |
| Eliminar grupo seleccionado                                           | )                               |                |                  |       |  |
| Crear grupo                                                           |                                 |                |                  |       |  |

#### NUEVO MOODLE 23/24

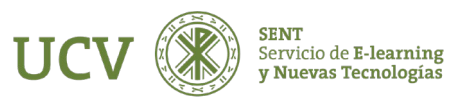

NUEVO MOODI E 00/04

Si queremos añadir miembros al grupo hacemos clic sobre el grupo y luego sobre "Agregar/quitar usuarios".

| NUEVU MUUDLE Z3/Z4                                                                              |                               |
|-------------------------------------------------------------------------------------------------|-------------------------------|
| Curso Configuración Participantes                                                               | Calificaciones Informes Más ~ |
| Grupos 🗢                                                                                        |                               |
| Moodle4 Grupos                                                                                  |                               |
| Grupos                                                                                          | Miembros de: grupo A (0)      |
| Estudiantes_Activos_en_Plataforma (1)<br>Estudiantes_Aprobados_en_Expediente (0)<br>grupo A (0) | Agregar/quitar usuarios       |
| Editar ajustes de grupo                                                                         |                               |
| Eliminar grupo seleccionado                                                                     |                               |
| Crear grupo                                                                                     |                               |

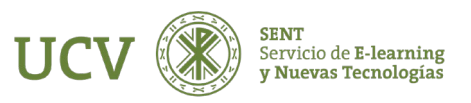

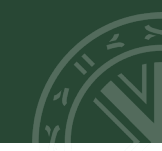

Para añadir un miembro lo seleccionamos haciendo clic en su nombre en la columna de la derecha y pulsamos el botón "**Agregar**". De modo similar para quitar un miembro del grupo lo seleccionamos en la columna de la izquierda y pulsamos el botón "**Quitar**".

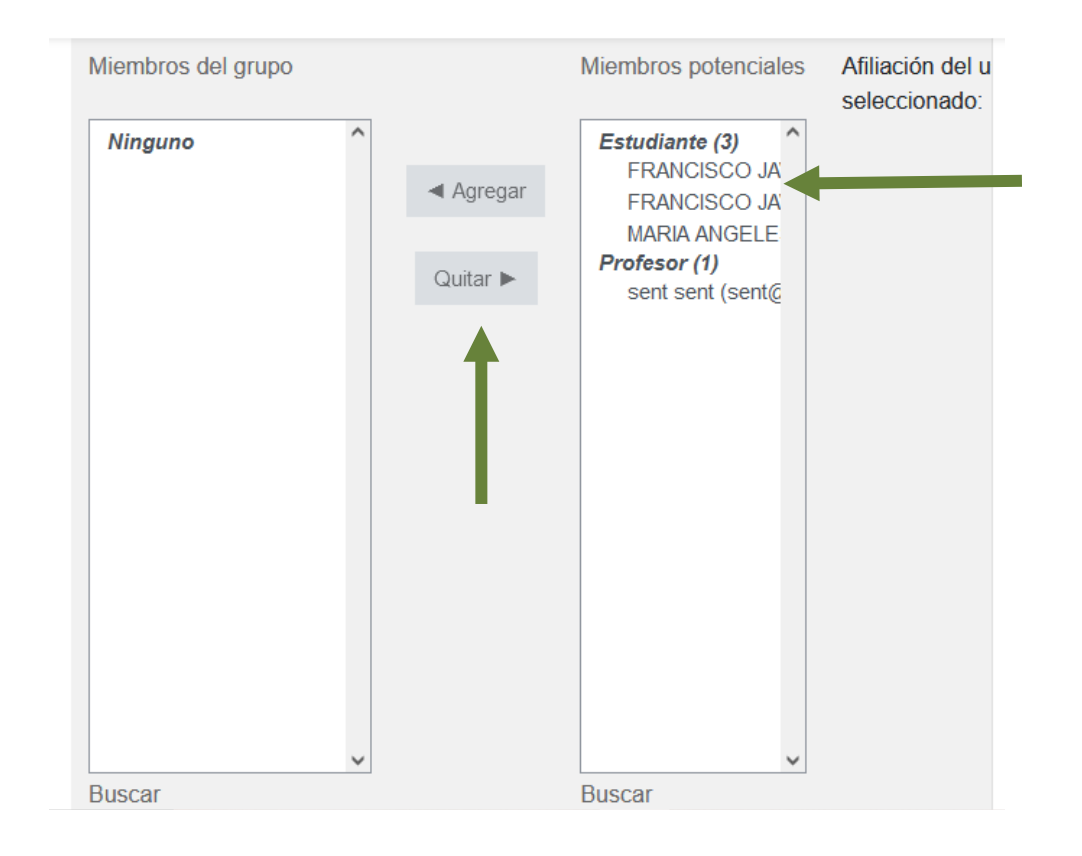

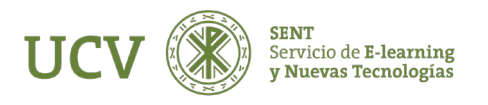

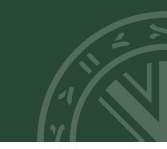

Podemos también usar el campo de texto "Buscar", simplemente escribimos ahí el nombre y/o apellidos de un estudiante y pulsamos la tecla Intro.

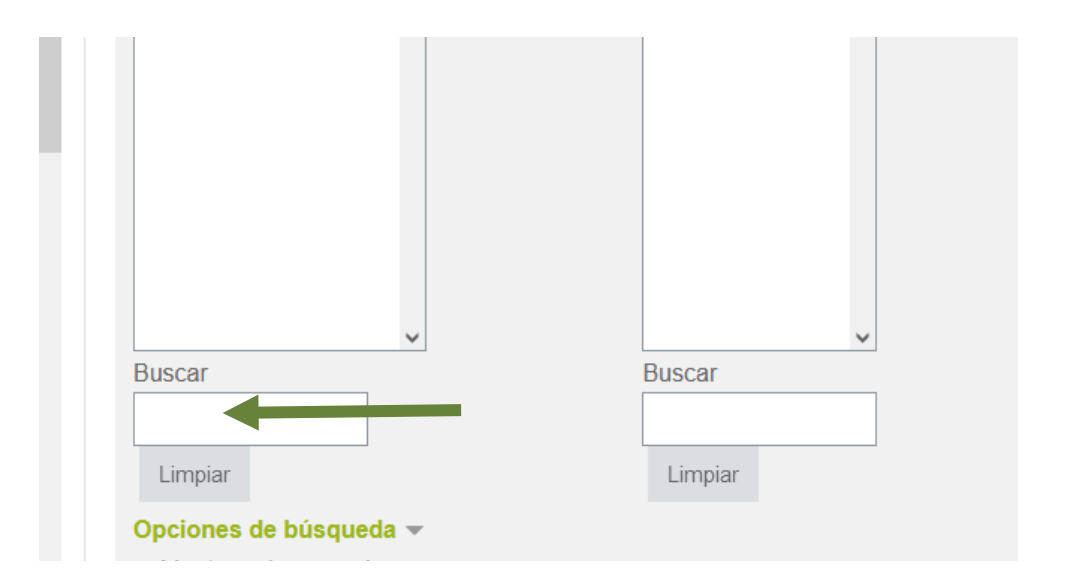

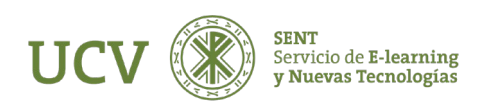

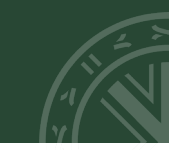

Podemos también usar el campo de texto "Buscar", simplemente escribimos ahí el nombre y/o apellidos de un estudiante y pulsamos la tecla Intro. Hay que observar bien las opciones de búsqueda que nos ofrecen para hacer una búsqueda más rápida y eficiente.

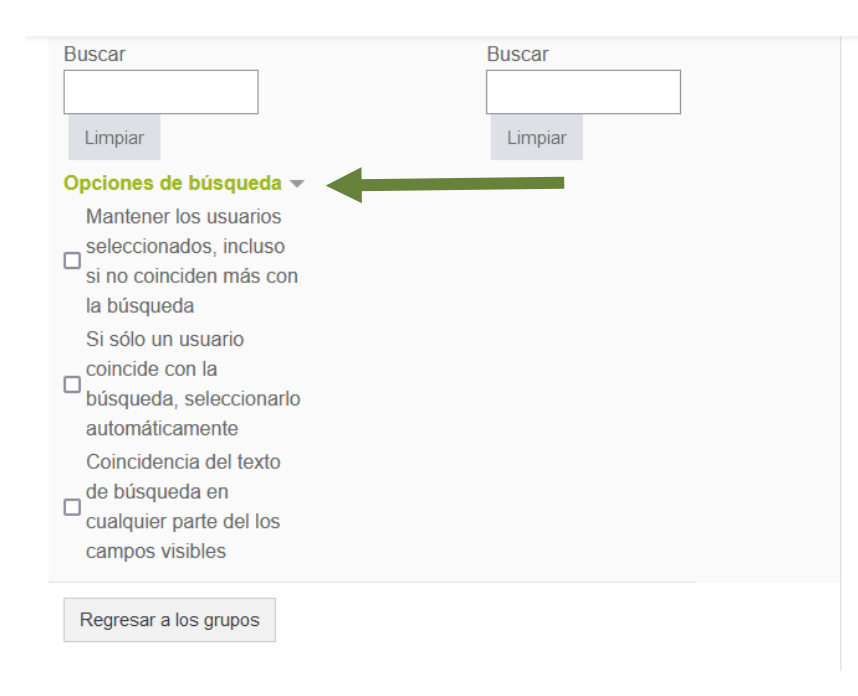

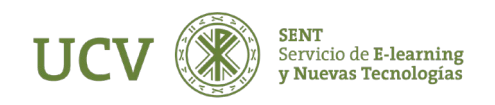

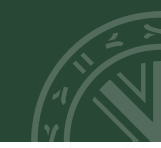

Una vez hemos terminado hacemos clic en Regresar a los grupos para continuar creando grupos o añadiendo miembros a un grupo ya existente.

| Buscar                  | Buscar  |
|-------------------------|---------|
|                         |         |
| Limpiar                 | Limpiar |
| Opciones de búsqueda 🔻  |         |
| Mantener los usuarios   |         |
| seleccionados, incluso  |         |
| si no coinciden más con |         |
| la búsqueda             |         |
| Si sólo un usuario      |         |
| _ coincide con la       |         |
| búsqueda, seleccionarlo |         |
| automáticamente         |         |
| Coincidencia del texto  |         |
| _ de búsqueda en        |         |
| cualquier parte del los |         |
| campos visibles         |         |
|                         |         |
| Regresar a los grupos   |         |

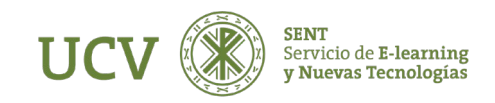

Para crear grupos automáticamente hay que seguir inicialmente los mismos pasos. La ventana esta dividida en dos columnas, inicialmente vacías. En la columna de la izquierda veremos un listado de los grupos existentes, en la de la derecha los usuarios integrantes de cada grupo. Para crear un grupo automáticamente basta con pulsar el botón **"Crear grupo automáticamente"**.

| IUEVO MOODLE                | 23/24                       |                               |
|-----------------------------|-----------------------------|-------------------------------|
| Curso Configuración F       | Participantes               | Calificaciones Informes Más - |
| Grupos 🗢                    |                             |                               |
| Aoodle4 Grupos              |                             |                               |
| Grupos                      |                             | Miembros de:                  |
| Estudiantes_Aprobados_en_E  | itorma (1)<br>xpediente (0) | Agregar/quitar usuarios       |
| Editar ajustes de grupo     |                             |                               |
| Eliminal grupo seleccionado |                             |                               |
| Crear grupo                 |                             |                               |
| Crear grupos automáticament | •                           |                               |
| Importar grupos             |                             |                               |

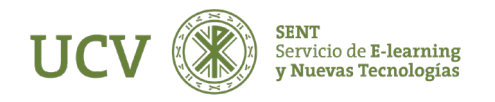

En la siguiente ventana habrá que especificar los grupos:

**Esquema de denominación:** El símbolo arroba (@) puede usarse para crear grupos con nombres que contienen letras. Por ejemplo, Grupo @ puede generar grupos denominados Grupo A, Grupo B, Grupo C, etc. El símbolo almohadilla (#) puede usarse para crear grupos con nombres que contienen números. Por ejemplo, Grupo # puede generar grupos denominados Grupo 1, Grupo 2, Grupo 3, etc.

Números de grupos o miembros por grupos: esta opción es obligatoria.

| Crear grupos                                     | automáticamente    | - Colonaar tada |
|--------------------------------------------------|--------------------|-----------------|
| <ul> <li>General</li> </ul>                      |                    |                 |
| ESQUEMA DE \rm \end{split} 🕯<br>DENOMINACIÓ<br>N | Grupo @            |                 |
| CREACIÓN<br>AUTOMÁTICA<br>BASADA EN              | Número de grupos 🗢 |                 |
| NÚMERO DE<br>GRUPOS O<br>MIEMBROS POR<br>GRUPO   |                    |                 |
| MENSAJES DE GRUPO                                | No 🗢               |                 |

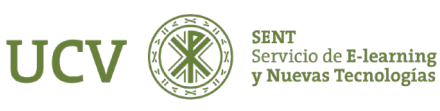

Crear en agrupación: podemos crear directamente los grupos dentro de una agrupación (grupo de grupos) que ya exista o al mismo tiempo que se crean los grupos, crear también la agrupación que los contiene.

Los grupos siempre tienen que estar dentro de una agrupación para poder realizarse correctamente después las inscripciones de los alumnos en los mismos.

| AUTOMÁTICAMENTE |  |
|-----------------|--|
|                 |  |

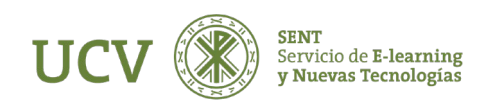

Vista previa: es conveniente poner vista previa para comprobar que los grupos se han creado correctamente como nosotros deseamos.

Finalmente le daremos al botón "Enviar" para crear los grupos.

| AGRUPACIÓN DE                     | Nuevo agrupamiento 🗢 |
|-----------------------------------|----------------------|
| GRUPOS CREADOS<br>AUTOMÁTICAMENTE |                      |
| NOMBRE DEL<br>Agrupamiento        |                      |

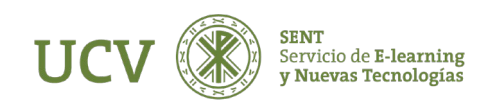

Cuando en un curso se trabaja con grupos se puede hacer de dos modos:

• Grupos separados. Cada estudiante solo puede ver a los compañeros de su propio grupo, los demás son invisibles. El efecto de esta configuración es idéntico a tener dos cursos diferentes cada uno con sus propios estudiantes, sin tener que duplicar los materiales y actividades. Esta configuración no afecta a los docentes que siempre podrán ver a todos los estudiantes matriculados en el curso.

• Grupos visibles. Cada estudiante trabaja dentro de su grupo, pero puede ver a los otros grupos. Por ejemplo, en un foro configurado con grupos visibles todos podrán ver los mensajes de sus compañeros, pero será posible filtrar los mensajes de uno u otro grupo. Si ese mismo foro se ha creado con grupos separados entonces los estudiantes únicamente verán los mensajes de sus compañeros de grupo

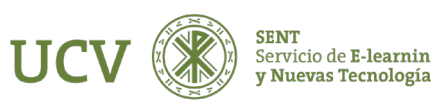

El modo de grupo se puede definir a dos niveles:

1. Nivel de curso. Iremos a configuración y desde ahí en la pestaña de grupos podremos definir las opciones de todo el curso.

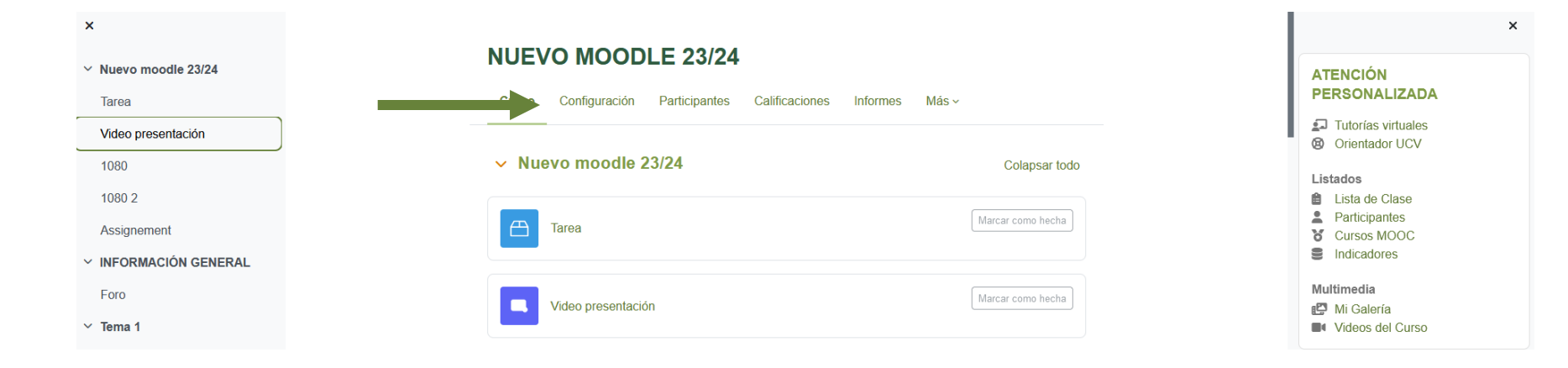

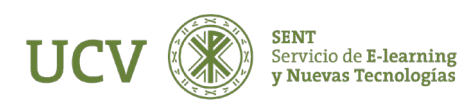

El Desde aquí definiremos el modo de grupo por defecto para todas las actividades del curso.

\* Modo de grupo. Especificamos aquí el modo de grupo a aplicar en todas las actividades del curso.

Las opciones posibles son:

- **Grupos visibles:** Por defecto el modo de grupo de nuestros cursos o asignaturas es "Grupos Visibles". Con esta configuración, cada estudiante trabaja dentro de su grupo, pero también puede ver los otros grupos. Si se quiere especificar un modo de grupo para una actividad concreta habrá que hacerlo al configurar la actividad en cuestión.

- Sin grupos: No hay grupos.

- Grupos separados: Cada estudiante sólo puede ver su propio grupo, los demás son invisibles.

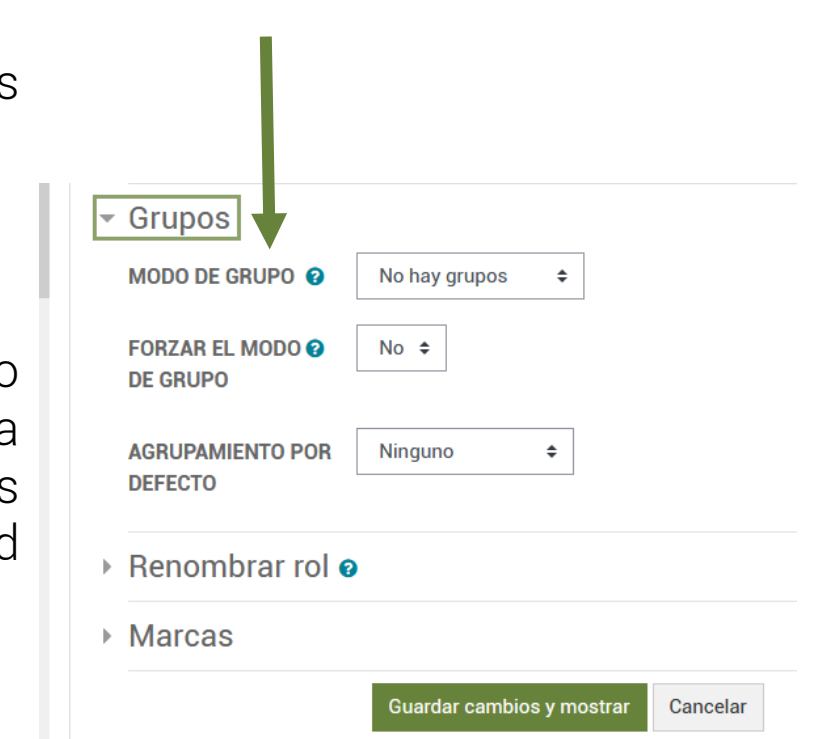

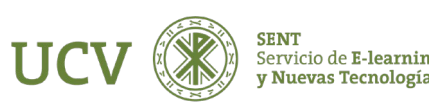

### 2. Nivel de actividad.

En todas las actividades que admitan el trabajo en grupos veremos en su formulario de configuración, bajo la sección **"Ajustes comunes del modulo",** el menú **"Modo de grupo"**. Como en el caso del curso podemos definir sin grupos, grupos separados y grupos visibles.

Esta configuración afectará **solo** a esa actividad y no al resto.

MUY IMPORTANTE: Si en la configuración del curso hemos escogido "Forzar modo de grupo" a "Sí" entonces no se tendrá en cuenta la configuración de cada actividad.

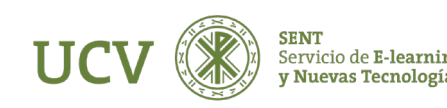

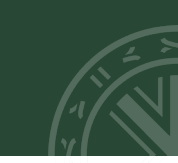

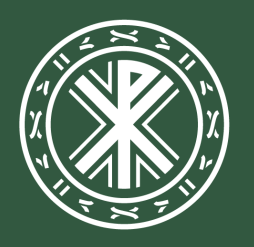

Universidad **Católica de Valencia** San Vicente Mártir

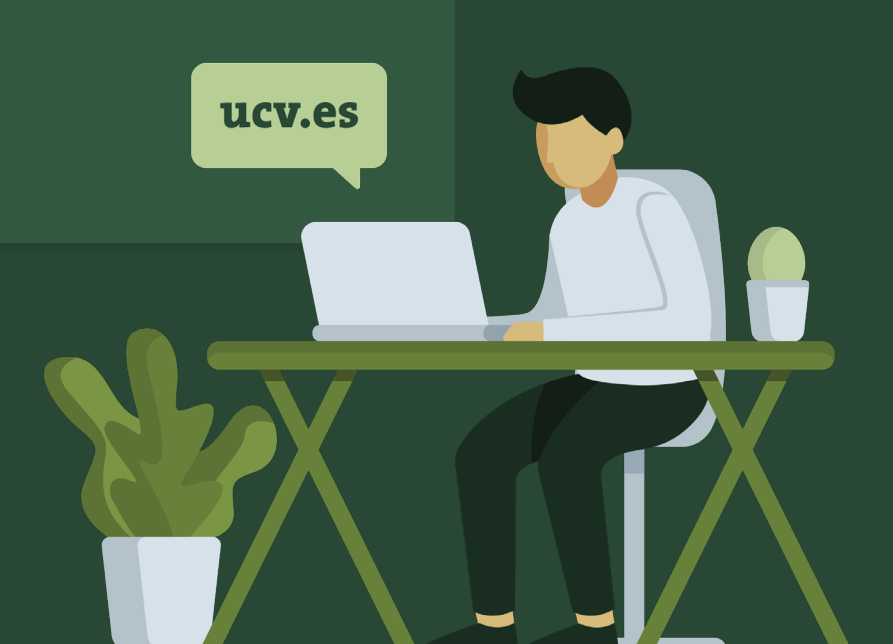